SHENZHEN CHAINWAY INFORMATION TECHNOLOGY CO., LTD

# Mobile Data Terminal

### C66 User Manual

0

C

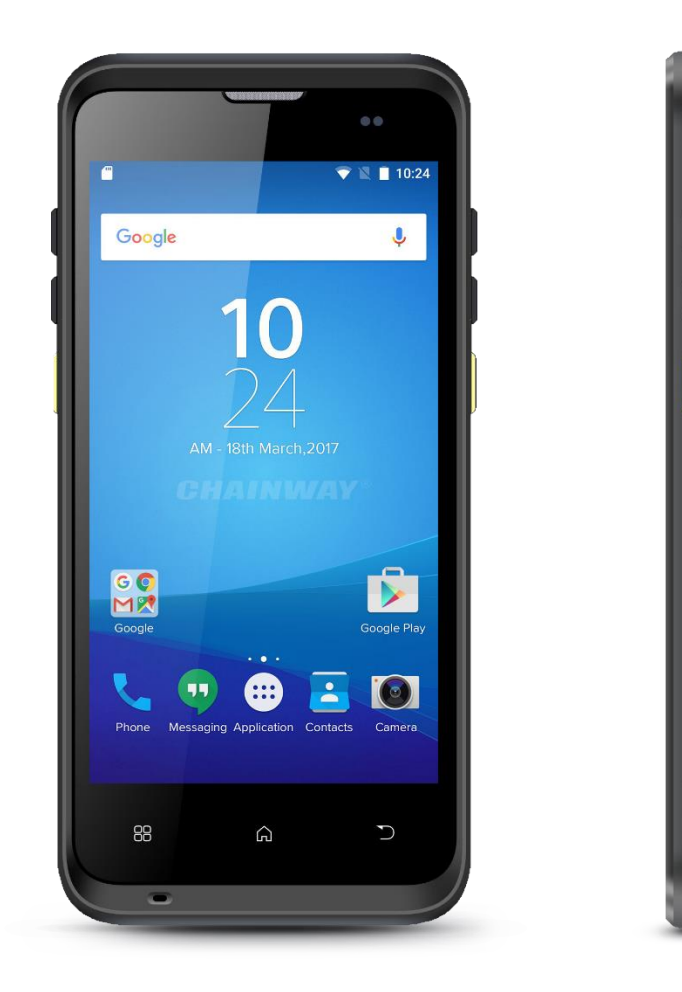

# Content

| Cont   | tent                              |    |
|--------|-----------------------------------|----|
| Statem | nent                              | 3  |
| Chapte | er 1 Product intro                | 5  |
| 1.1    | Intro                             | 5  |
| 1.2    | Precaution before using battery   | 6  |
| 1.3    | Charger                           | 7  |
| 1.4    | Notes                             |    |
| Chapte | er 2 Installation instructions    | 9  |
| 2.1 /  | Appearance                        | 9  |
| 2.2 I  | nstall Micro SD and SIM cards     | 10 |
| 2.3 E  | Battery charge                    |    |
| 2.4 E  | Buttons and function area display |    |
| Chapte | er 3 Call function                |    |
| 3.1 (  | Calling numbers                   |    |
| 3.2 (  | Contacts                          |    |
| 3.3 8  | SMS and MMS                       |    |
| Chapte | er 4 Barcode reader-writer        |    |
| Chapte | er 5 RFID reader                  |    |
| 5.1 N  | NFC                               |    |
| Chapte | er 6 Other functions              | 17 |
| 6.1 F  | PING tool                         |    |
| 6.2 E  | Bluetooth                         |    |
| 6.3 (  | GPS                               |    |
| 6.4 \  | /olume setup                      |    |
| 6.5 \$ | Sensor                            |    |
| 6.6 k  | Keyboard                          |    |

| 6.7 Network                     |    |
|---------------------------------|----|
| 6.8 Keyboard emulator           | 24 |
| Chapter 7 Device characteristic |    |

# Statement

2013 by ShenZhen Chainway Information Technology Co., Ltd. All rights reserved.

No part of this publication may be reproduced or used in any form, or by any electrical or mechanical means, without permission written from Chainway. This includes electronic or mechanical means, such as photocopying, recording, or information storage and retrieval systems. The material in this manual is subject to change without notice.

The software is provided strictly on an "as is" basis. All software, including firmware, furnished to the user is on a licensed basis. Chainway grants to the user a non-transferable and non-exclusive license to use each software or firmware program delivered hereunder (licensed program). Except as noted below, such license may not be assigned, sublicensed, or otherwise transferred by the user without prior written consent of Chainway. No right to copy a licensed program in whole or in part is granted, except as permitted under copyright law. The user shall not modify, merge, or incorporate any form or portion of a licensed program with other program material, create a derivative work from a licensed program, or use a licensed program in a network without written permission from Chainway.

Chainway reserves the right to make changes to any software or product to improve reliability, function, or design.

Chainway does not assume any product liability arising out of, or in connection with, the application or use of any product, circuit, or application described herein.

No license is granted, either expressly or by implication, estoppel, or otherwise under any Chainway intellectual property rights. An implied

license only exists for equipment, circuits, and subsystems contained in Chainway products.

# Chapter 1 Product intro 1.1 Intro

C66 is an industrial-grade smart handheld terminal that has been designed and manufactured by Shenzhen Chainway information technology co, ltd .lt is based on Android 7.1 / Android 9.0, which runs fast and has a long battery life. To meet the needs of multi-industry applications like logistics express, warehouse inventory, manufacturing, retail, etc., It can help customers to quickly access information and improve the efficiency of outbound storage inventory

### **1.2 Precaution before using battery**

- Do not leave battery unused for long time, no matter it is in device or inventory. If battery has been used for 6 months already, it should be check for charging function or it should be disposed correctly.
- The lifespan of Li-ion battery is around 2 to 3 years, it can be circularly charged for 300 to 500 times. (One full battery charge period means completely charged and completely discharged.)
- When Li-ion battery is not in used, it will continue discharge slowly. Therefore, battery charging status should be checked frequently and take reference of the related battery charging information on the manuals.
- Observe and record the information of a new unused and nonfully charged battery. On the basis of operating time of new battery and compare with a battery that has been used for long time. According to product configuration and application program, the operating time of battery would be different.
- > Check battery charging status at regular intervals.
- When battery operating time drops below about 80%, charging time will be increased remarkably.
- If a battery is stored or otherwise unused for an extended period, be sure to follow the storage instructions in this document. If you do not follow the instructions, and the battery has no charge remaining when you check it, consider it to be damaged. Do not attempt to recharge it or to use it. Replace it with a new battery.
- Store the battery at temperatures between 5 °C and 20 °C (41 °F and 68 °F).

# 1.3 Charger

The charger output voltage/current is 9V DC/2A. The plug considered as disconnect device of adapter.

### 1.4 Notes

#### Note:

Using the incorrect type battery has danger of explosion. Please dispose the used battery according to instructions.

#### Note:

Due to the used enclosure material, the product shall only be connected to a USB Interface of version 2.0 or higher. The connection to so called power USB is prohibited.

#### Note:

The adapter shall be installed near the equipment and shall be easily accessible.

#### Note:

The suitable temperature for the product and accessories is 0-10°C to 50°C.

#### Note:

CAUTION RISK OF EXPLOSION IF BATTERY IS REPLACED BY AN INCORRECT TYPE. DISPOSE OF USED BATTERIES ACCORDING TO THE INSTRUCTIONS.

# **Chapter 2 Installation instructions**

# 2.1 Appearance

C66 back and front appearances are showing as follows:

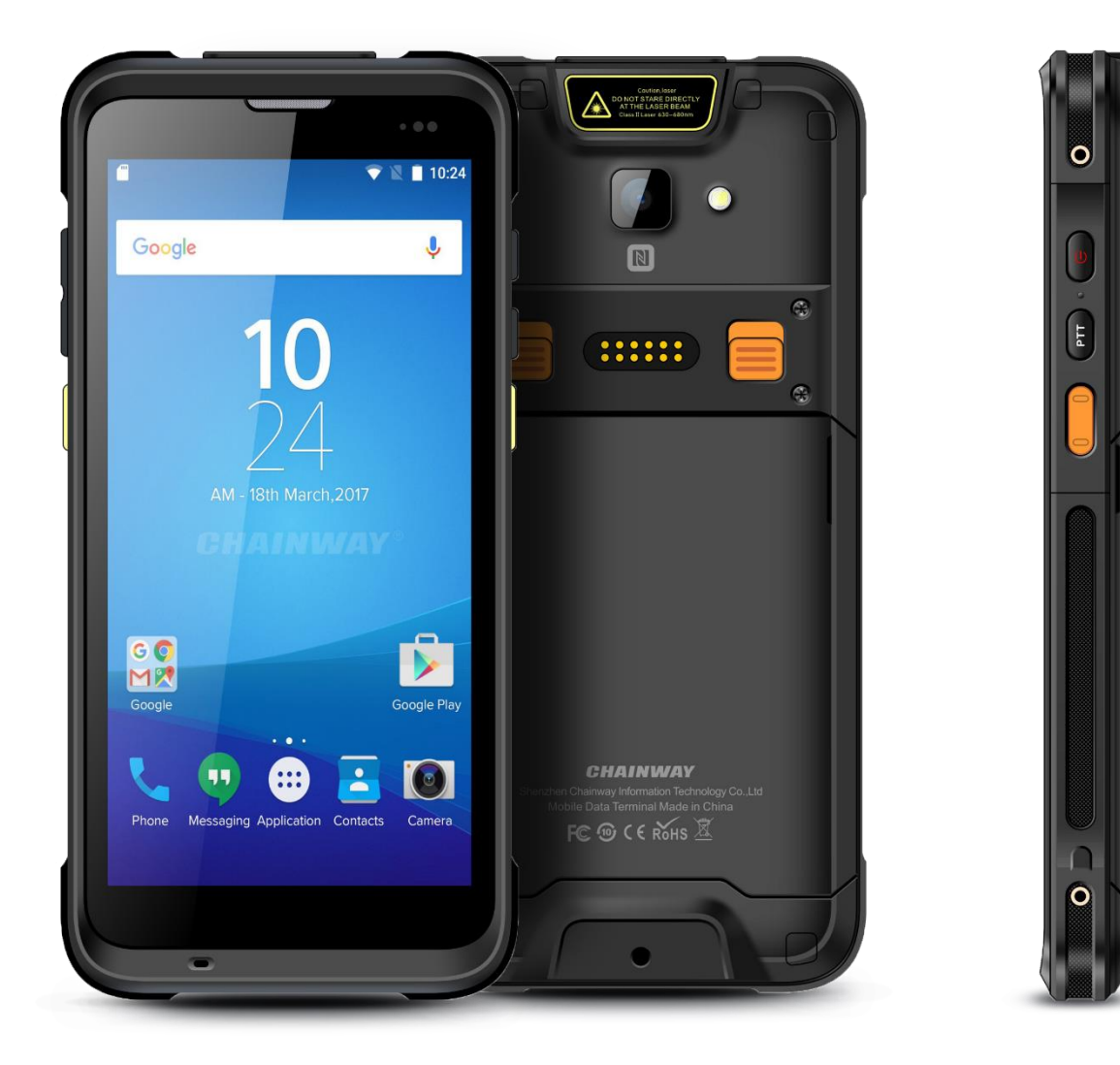

#### **Buttons instruction**

|        | Button        | Description                                                            |
|--------|---------------|------------------------------------------------------------------------|
|        | 1. Power      | Locate on right side, press to ON/OFF device.                          |
| Side   | 2. PTT key    | Locate on right side, its function can be defined by software.         |
| button | 3.SCAN        | Scanning button located on both sides. There are two scanning buttons. |
|        | 4. Volume +/- | Volume up and down                                                     |

# 2.2 Install Micro SD and SIM cards

The cards sockets are showing as follows:

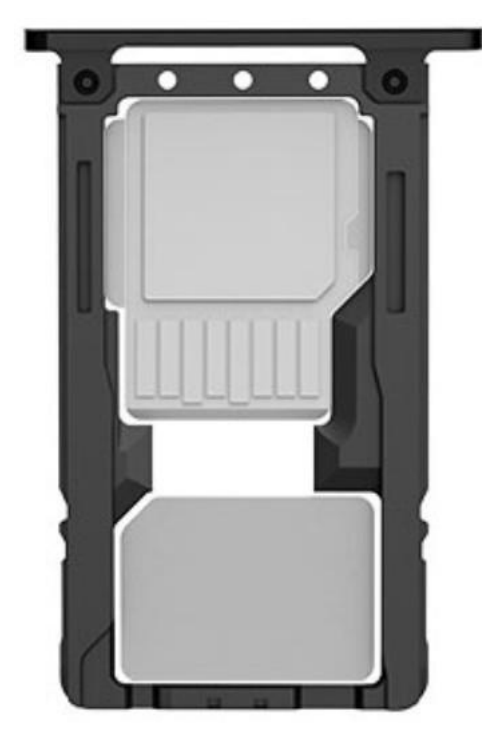

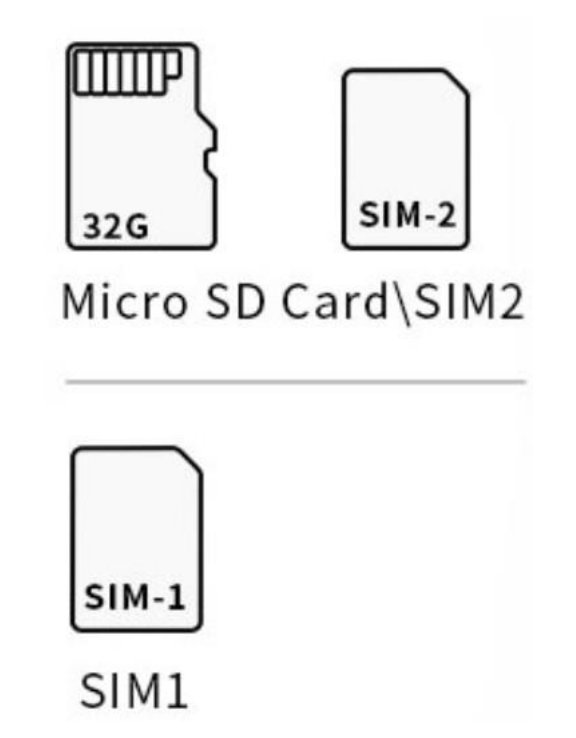

# 2.3 Battery charge

By using USB Type-C contact, the original adaptor should be used for charging the device. Make sure not to use other adaptors to charge the device.

# 2.4 Buttons and function area display

C66 has 6 side buttons, 2D scanning module locates on the top. HD camera and flashlight locate at rear. NFC identification surrounds the camera.

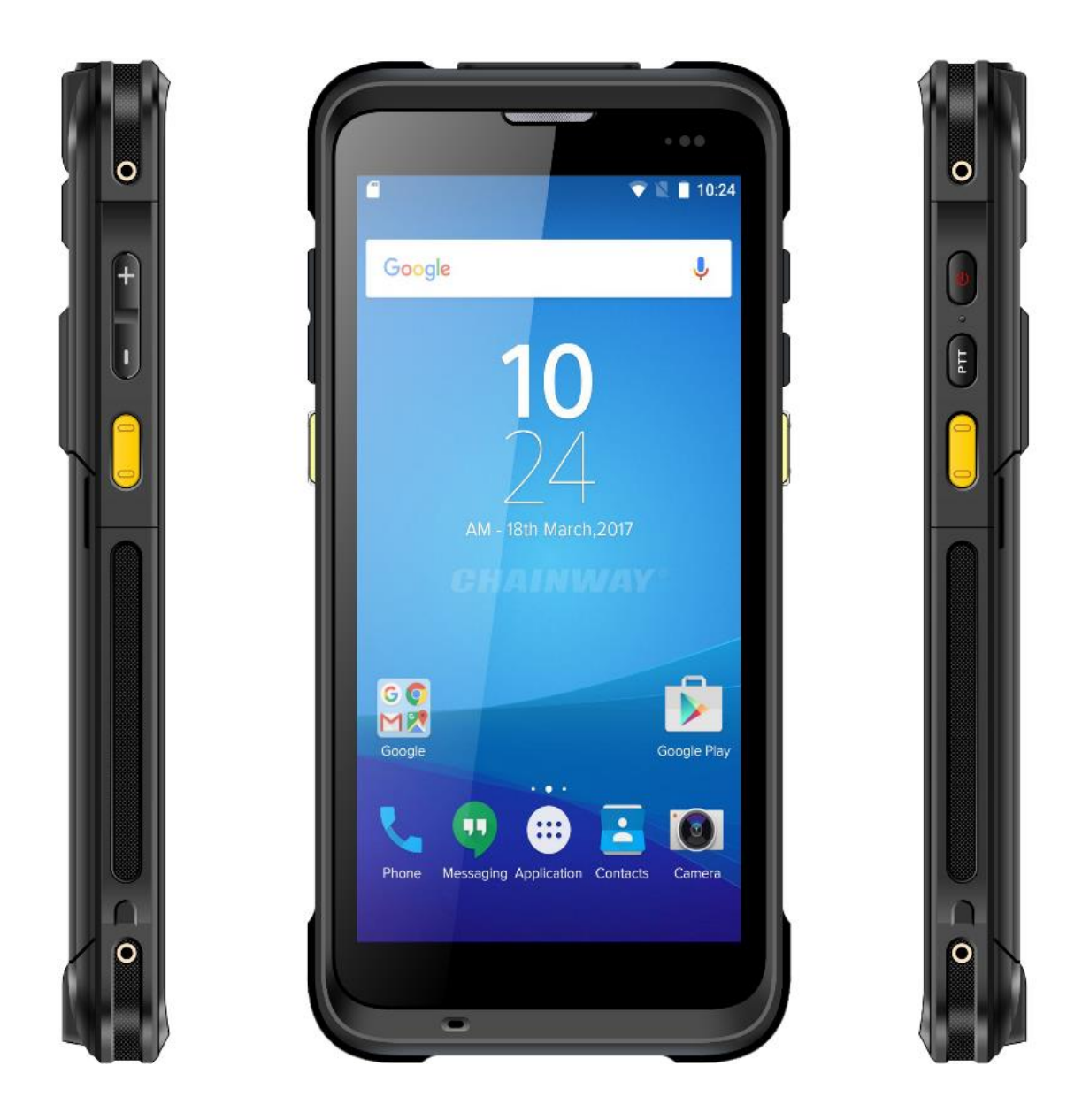

# **Chapter 3 Call function**

# 3.1 Calling numbers

- 1. Click icon 💺
- 2. Click number key to input phone numbers.
- 3. Click icon **to** call.
- 4. Click icon **Control** to end call.

### 3.2 Contacts

- 1. Click contacts to open contacts list.
- 2. Click icon store to add new contacts.
- 3. Click icon **E** to import/export contacts.

### 3.3 SMS and MMS

- 1. Click 🔛 to open message window.
- 2. Click to input message receiver and contents.
- 3. Click  $\geq$  to send out messages.
- 4. Click to add attachment pictures and videos.

# **Chapter 4 Barcode reader-writer**

- 1. In App Center, to open 2D barcode scan test.
- 2. Press "SCAN" button or click scan key to start scanning, the parameter "Auto interval" can be adjusted.

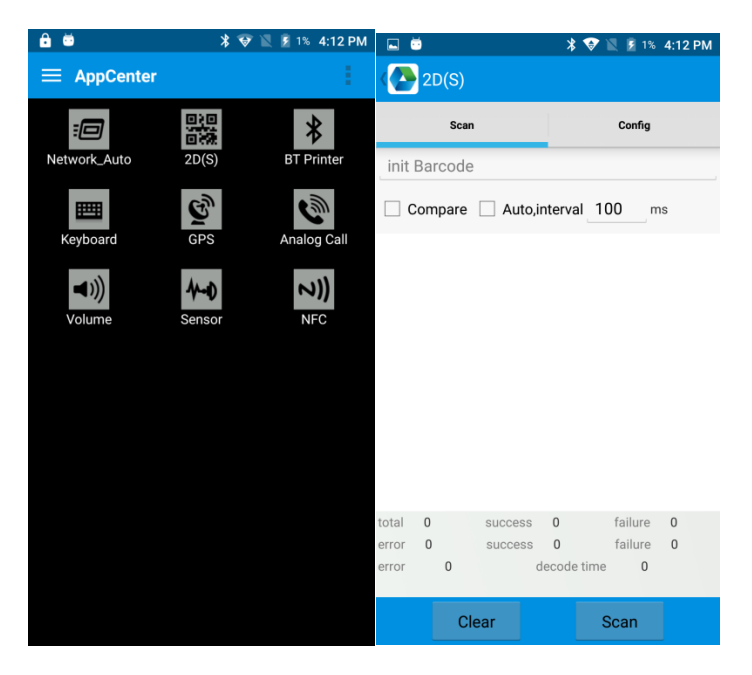

Caution: Please scan codes in correct way otherwise the scanning will be failed.

2D code:

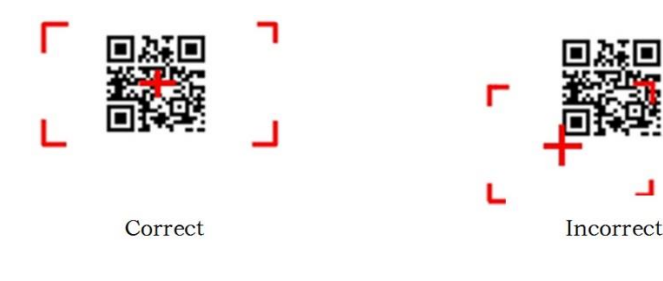

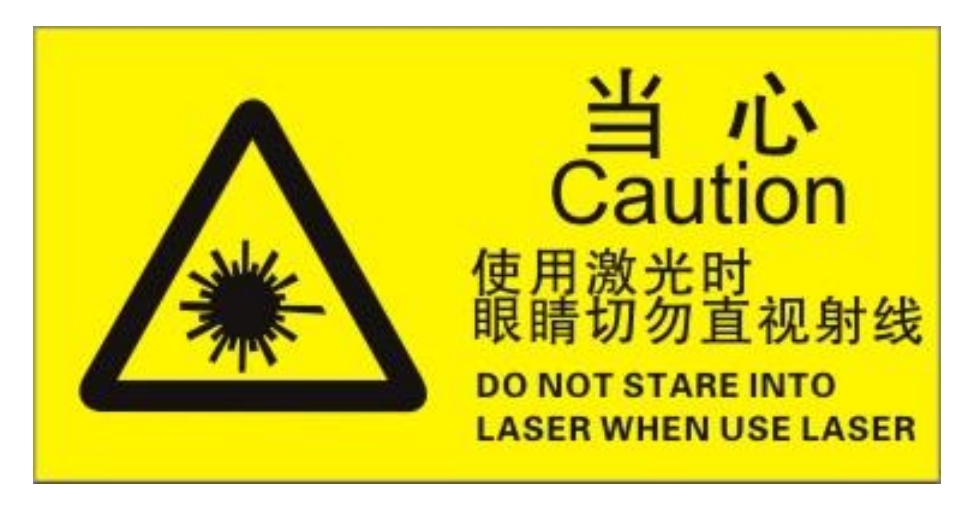

Max. radiant power: 0.6mW

Wave length: 655nM

IEC 60825-1 (Ed.2.0).

21CFR 1040.10 and 1040.11 standard.

# **Chapter 5 RFID reader**

# 5.1 NFC

Click App Center, open "NFC" to read and write tag information.

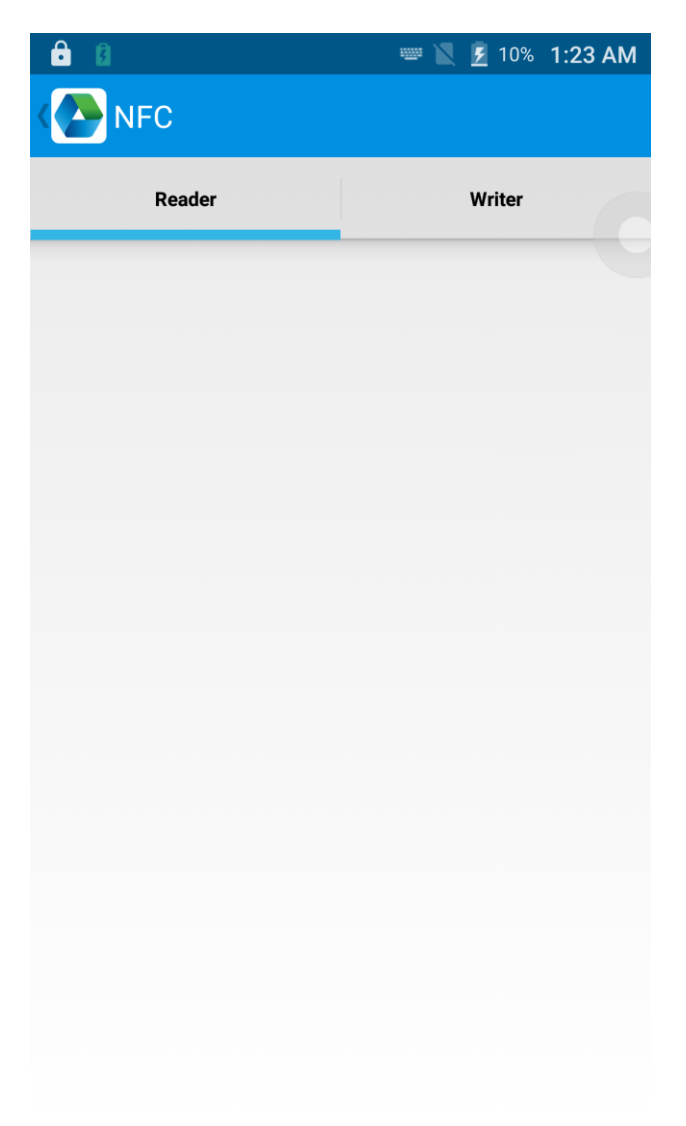

# **Chapter 6 Other functions**

# 6.1 PING tool

- 1. Open "PING" in App Center.
- 2. Setup PING parameter and select external/internal address.

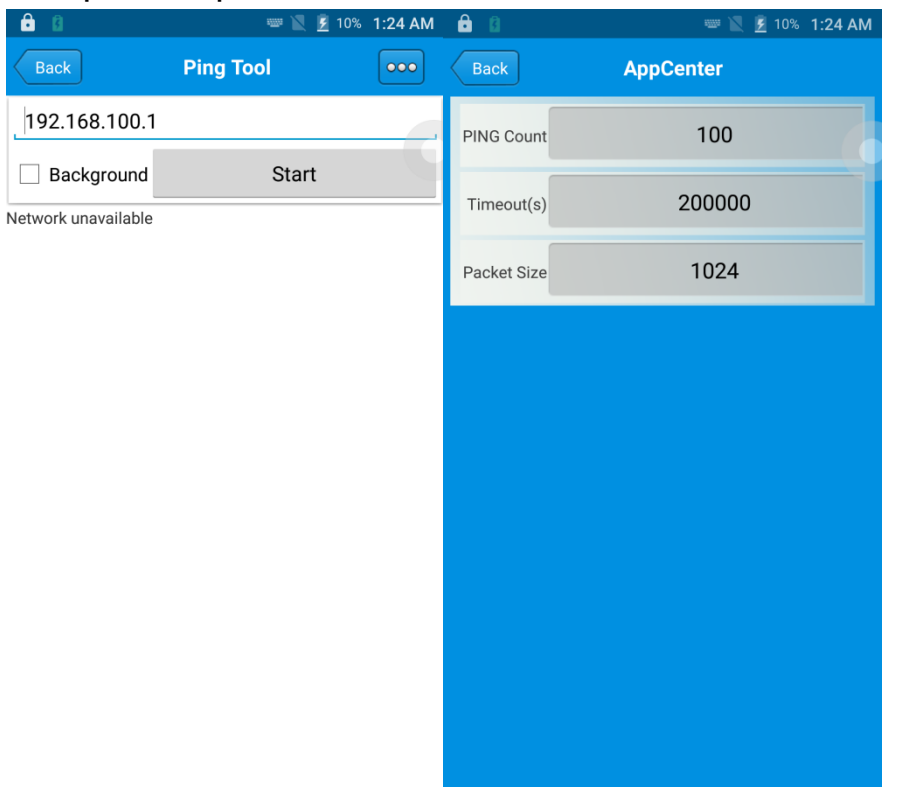

### 6.2 Bluetooth

- 1. Open "BT Printer" in App Center.
- 2. In the list of detected devices, click the device that you want to pair.
- 3. Select printer and click "Print" to start printing contents.

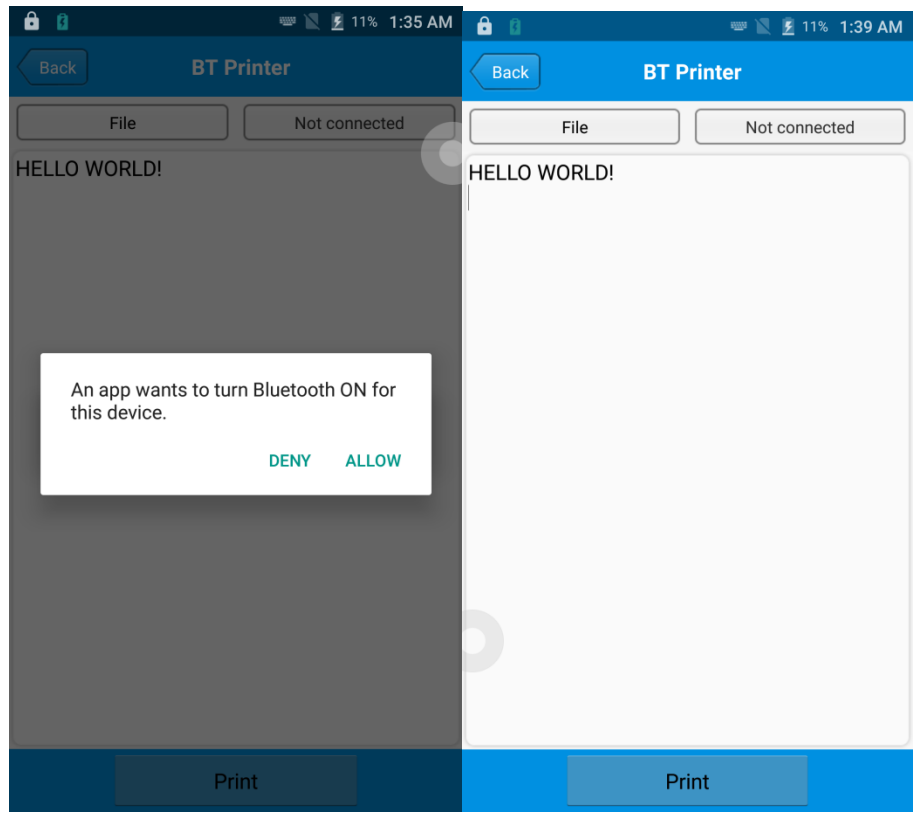

# 6.3 GPS

- 1. Click "GPS" in App Center to open GPS test.
- 2. Setup GPS parameters to access GPS information.

| â û                                                   | 📟 🖹 💈 11% 1:42 AM                           | ê ()                                         | ···· 🔮 🔟                    | 互 11% 1:43 AM |
|-------------------------------------------------------|---------------------------------------------|----------------------------------------------|-----------------------------|---------------|
| (PS)                                                  |                                             | GPS                                          |                             |               |
| Status: Locating<br>Lon: UNKNOWN<br>Altitude: UNKNOWN | Satellite: UNKNOWN<br>Lat: UNKNOWN<br>Time: | Status: <b>Locating</b><br>Lon:<br>Altitude: | Satellite:<br>Lat:<br>Time: | 0             |
|                                                       |                                             |                                              |                             |               |
|                                                       |                                             |                                              |                             |               |
| Message                                               |                                             |                                              |                             |               |
| GPS is not open, w                                    | hether to open?                             |                                              |                             |               |
| NO                                                    | YES                                         |                                              |                             |               |
|                                                       |                                             |                                              |                             |               |
|                                                       |                                             |                                              |                             |               |
|                                                       |                                             |                                              |                             |               |
|                                                       |                                             |                                              |                             |               |
|                                                       |                                             |                                              |                             |               |
|                                                       |                                             |                                              |                             |               |

### 6.4 Volume setup

- 1. Click "Volume" in App Center.
- 2. Setup volume by requirements.

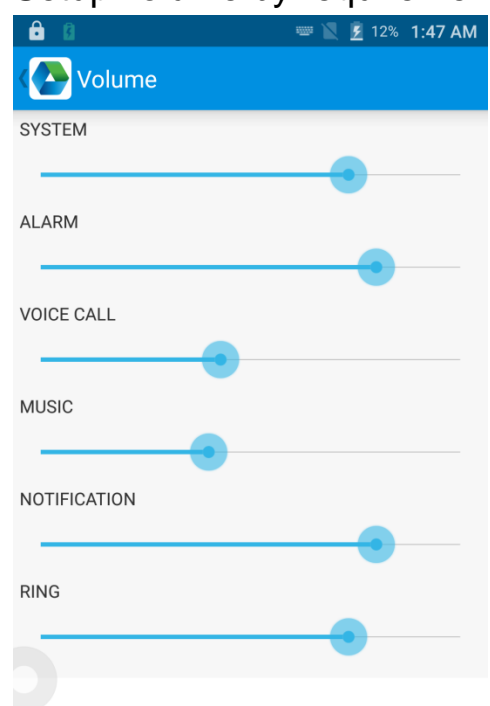

### 6.5 Sensor

- 1. Click "Sensor" in App Center.
- 2. Setup the sensor by requirements.

| 💼 🚯                                            | 📟 🖹 💈 14% 1:54 AM |
|------------------------------------------------|-------------------|
| Sensor                                         | KEYBOARD          |
| Light                                          |                   |
| ● R ○ G ○ B Open                               | Auto              |
| Sensor                                         |                   |
| P-Sensor value: 1.0<br>Light Sensor value: 5.0 |                   |

# 6.6 Keyboard

- 1. Click "Keyboard" in App Center.
- 2. Setup and test the main value of the device.

|                   |     | 59% 8:36 AM |
|-------------------|-----|-------------|
| Keyboard Keyboard |     | SENSOR      |
|                   |     |             |
|                   | [   |             |
|                   |     |             |
|                   |     |             |
|                   |     |             |
|                   |     |             |
|                   |     |             |
|                   |     |             |
|                   |     |             |
|                   |     |             |
| SWITCH H          | OME | BACK        |

# 6.7 Network

- 1. Click "Network" in App Center.
- 2. Test WIFI/Mobile signal by requirements.

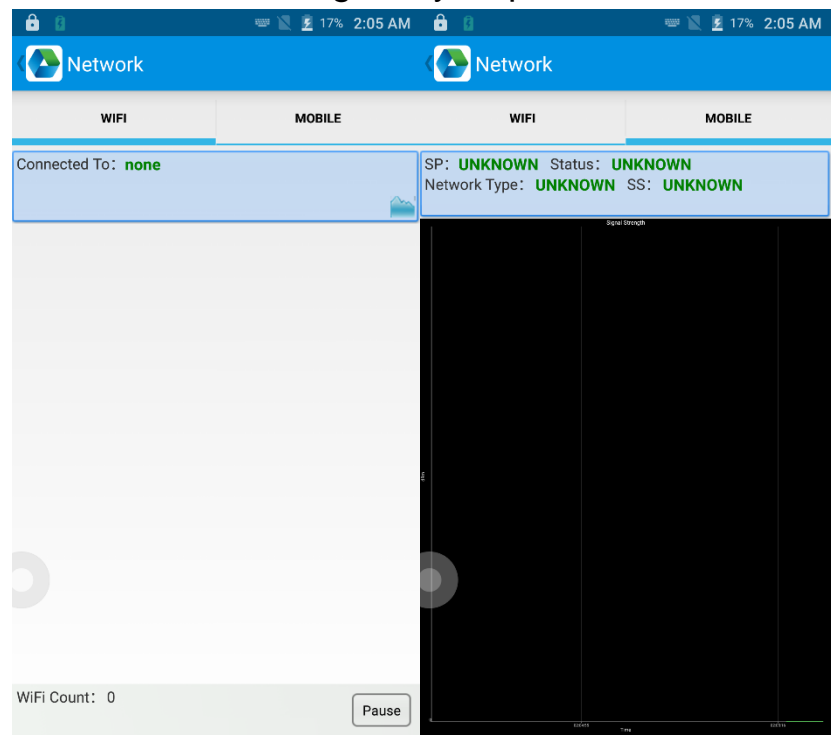

# 6.8 Keyboard emulator

The keyboard emulator can be used in multiple operating background and output formats directly. And it includes Prefix/Suffix/Enter/TAB.

Please check Keyboard emulator manual for more details.

| 59           | 9% 8:44 AM                                                                                                    |
|--------------|----------------------------------------------------------------------------------------------------|
| r v2.2.9.6.2 |                                                                                                    |
| Î            |                                                                                                    |
| 2DSettings   | Test                                                                                                    |
| С            | FF                                                                                                    |
| KeyCc        | de                                                                                                    |
| 280          | 270                                                                                                    |
| 200          | 270                                                                                                    |
| KeyCc        | de                                                                                                    |
| 200          | h                                                                                                    |
| 200          | <b>)</b>                                                                                                    |
| KeyCc        | ode                                                                                                    |
| 280          | )                                                                                                    |
| KeyCc        | de                                                                                                    |
|              |                                                                                                    |
|              |                                                                                                    |
|              |                                                                                                    |
| 280          | )                                                                                                    |
|              |                                                                                                    |
|              |                                                                                                    |
|              |                                                                                                    |
|              | V2.2.9.6.2   v2.2.9.6.2   v2.90   v2.90   v2.90 |

# **Chapter 7 Device characteristic**

#### **Physical characteristics**

| Size                  | 160x76x15.5mm / 6.3*2.99*0.61in                                                                                 |  |
|-----------------------|----------------------------------------------------------------------------------------------------|--|
| Weight                | <287g/10.12oz(with battery)                                                                                     |  |
| Display               | 5.5-inch display, IPS LTPS 1440*720                                                                             |  |
| Touch panel           | Corning Gorilla Glass, multi-touch panel, gloves                                                                |  |
|                       | and wet hands supported                                                                                         |  |
| Battery               | 4300mAh removable main battery, 5200mAh                                                                         |  |
|                       | optional pistol battery, support QC3.0 and RTC                                                                  |  |
|                       | Standby: over 300 hours (only main battery)<br>Continuous use: over 12 hours (depending on<br>user environment) |  |
|                       | Charging time: 2.5hours (charge device by standard adaptor and USB cable)                                       |  |
| Expansion             | Supports up to 128 GB Micro SD card                                                                             |  |
| <b>Expansion Slot</b> | t 2 slot for SIM card, 1 slot for TF card                                                                       |  |
| Audio                 | 2 Microphones, 1 for noise reduction                                                                            |  |
| Camera                | 13MP autofocus camera with flashlight                                                                           |  |

#### Performance

| CPU            | Qualcomm Snapdragon™ 662 Octa-core, 2.0 GHz |
|----------------|---------------------------------------------|
| OS             | Android 11.0 / Android 13.0                 |
| RAM            | 3GB / 4GB                                   |
| Communication  | USB Type-C, USB 3.1, OTG, extended thimble  |
| Interface      |                                             |
| ROM            | 32GB/64GB                                   |
| Max. expansion | Supports up to 128 GB Micro SD card         |

#### **User environment**

| Operating                                   | -20°C to 50°C                                       |  |
|---------------------------------------------|-----------------------------------------------------|--|
| temp.                                       |                                                     |  |
| Storage Temp.                               | -40°C to 70°C                                       |  |
| Humidity                                    | 5%RH - 95%RH non condensing                         |  |
| Sealing                                     | IP65, IEC sealing standard                          |  |
| Drop                                        | Multiple 1.8 m / 5.91 ft. drops (at least 20 times) |  |
| specification                               | to the concrete across the operating temperature    |  |
|                                             | range;                                              |  |
|                                             | Multiple 2.4 m / 7.87 ft. drops (at least 20 times) |  |
| to the concrete after installed rubber boot |                                                     |  |
|                                             | MIL-STD-810H(SGS Test): Multiple 1.22 M             |  |
|                                             | drops (at least 20 times) to the plate across the   |  |
|                                             | operating temperature range                         |  |

#### Communication

| WAN       | EU/CH:                                      |
|-----------|---------------------------------------------|
|           | 2G: 850/900/1800/1900MHz                    |
|           | 3G: CDMA EVDO: BC0                          |
|           | WCDMA: 850/900/1900/2100MHz                 |
|           | TD-SCDMA: A/F(B34/B39)                      |
|           | 4G: B1, B3, B5, B7, B8, B20, B38, B39, B40, |
|           | B41                                         |
|           |                                             |
|           | US:                                         |
|           | 2G: 850/900/1800/1900MHz                    |
|           | 3G: 850/900/1900/2100MHz                    |
|           | 4G: B2, B4, B5, B7, B12, B17, B38           |
| WLAN      | Support 802.11 a/b/g/n/ac                   |
| Bluetooth | Bluetooth 4.2/4.1+HS/4.0/3.0+HS/2.1+EDR     |

#### Data collection

| Barcode  | SE4710 |
|----------|--------|
| scanning |        |

| RFID NFC 13.56Mhz |  |
|-------------------|--|
|-------------------|--|

### **Developing Environment**

| SDK      | Chainway software develop kit |
|----------|-------------------------------|
| Language | Java                          |
| Develop  | Eclipse/Android Studio        |